# Ошибка при установке сертификата в личное хранилище при помощи КриптоПро CSP

Версия ПО: КриптоПро CSP 3.6 - 4.0, eToken PKI Client 5.x, SAC 8.x.x - 9.x.x

## Токены: eToken PRO

#### Проблема:

При установке сертификата в личное хранилище средствами КриптоПро CSP возникает окно eToken Certificate Import с сообщением: "Новый сертификат добавлен в хранилище сертификатов. Нажмите ОК для установки сертификата на eToken".

Если нажать ОК, то возникает ошибка: "Ошибка импорта сертификата. Нажмите ОК для удаления сертификата из хранилища".

Если нажать ОК, то установленный сертификат из хранилища удалится.

## Причина:

Когда пользователь устанавливает сертификат ГОСТ в личное хранилище, программное обеспечение (клиент) для работы с ключевыми носителями eToken предлагает установить сертификат на ключевой носитель (при наличии подключенного ключевого носителя eToken PRO). Этот процесс завершается ошибкой, т.к. данный клиент поддерживает работу только с сертификатами RSA, сертификаты ГОСТ этим ПО не поддерживаются.

### Решение:

После импорта сертификата в хранилище в окне с сообщением eToken Certificate Import -"Новый сертификат добавлен в хранилище сертификатов. Нажмите ОК для установки сертификата на eToken" нажмите "Отмена".

ID статьи: 150

Последнее обновление: 24 Mar, 2016

Ревизия: 1

eToken -> Ошибка при установке сертификата в личное хранилище при помощи КриптоПро CSP

https://kbp-6.aladdin-rd.ru/index.php?View=entry&EntryID=150